## COME PARTECIPARE AD UNA RIUNIONE MEET

- Viene mandato l'invito tramite <u>mail istituzionale degli alunni</u> da parte del coordinatore/docente di classe

- Entro nella casella della <u>mail istituzionale degli alunni</u> con indirizzo istituzionale e password

- Apro la mail inviatami dal coordinatore/docente
- Confermo la mia partecipazione cliccando su "SI FORSE NO" (yes maybe no)

- Clicco sul link che si trova **sotto** "Dati per partecipare: partecipa a Google Meet" (Join with Google Meet)

- Si apre Meet
- Clicco su **partecipa**

<u>Clicca qui</u> per vedere un esempio su come accedere entrando dalla mail istituzionale degli alunni